## USER MANUAL

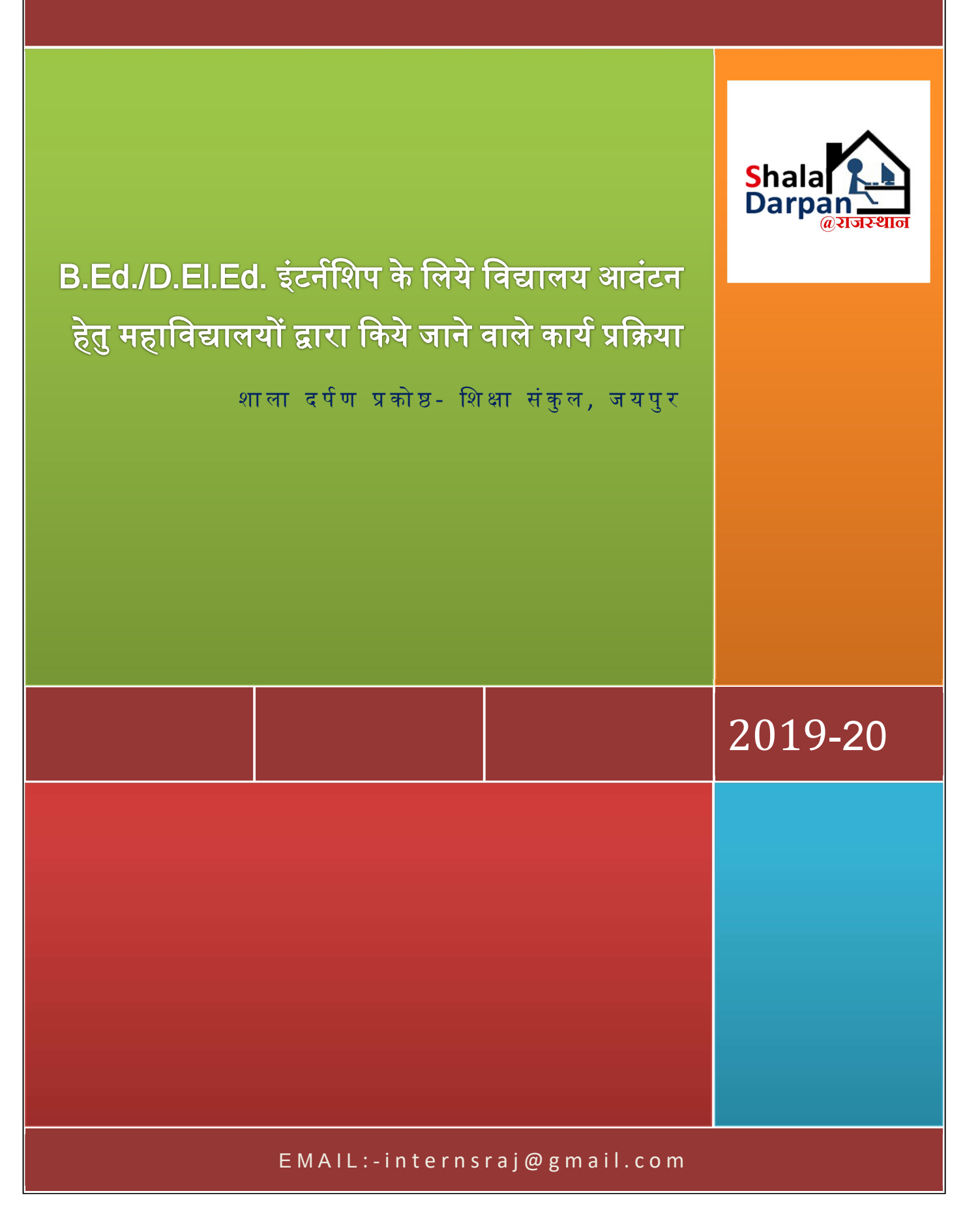

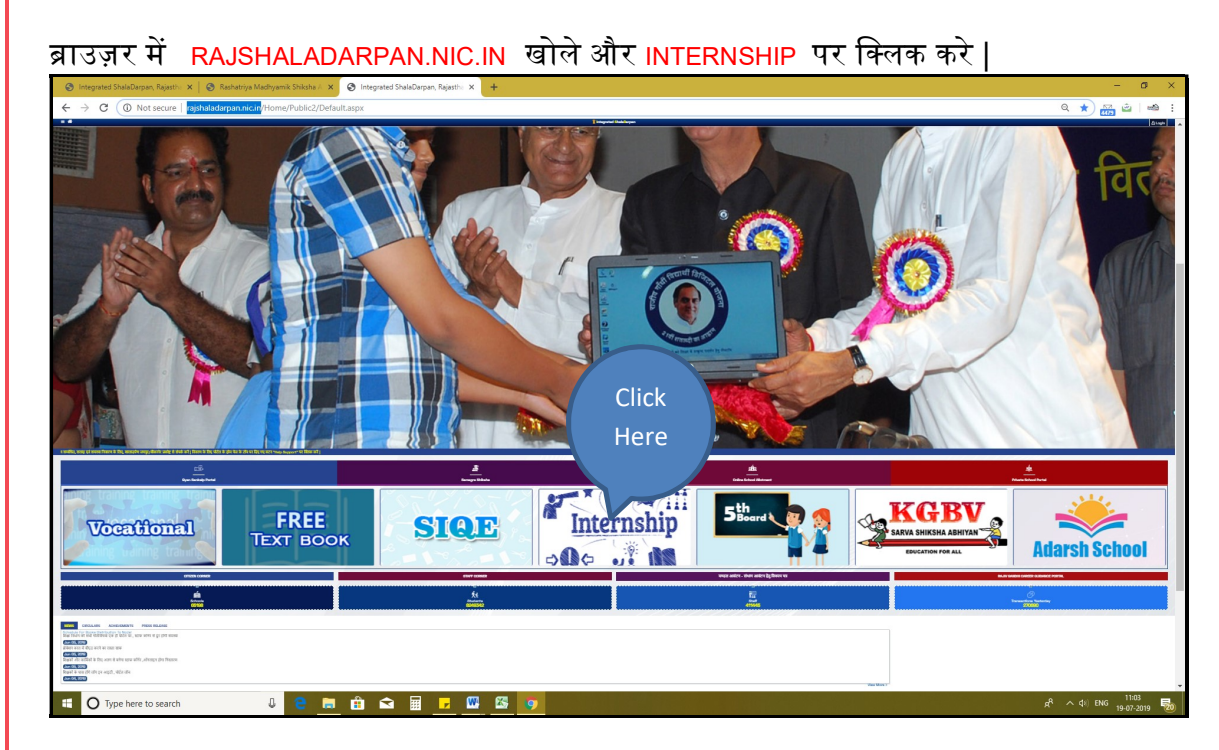

आपकी संस्था को आवंटित User ID और Password प्रविष्ट कर लॉग इन करे :-

| GOVT OF RAJASTHAN<br>SCHOOL EDUCATION DEPARTMENT<br>RAJASTHAN COUNCIL OF SCHOOL EDUCATION | Sc<br>Fo        | hool Allotment                                  |
|-------------------------------------------------------------------------------------------|-----------------|-------------------------------------------------|
| # Home                                                                                    | Institute Login | Enter Login ID &<br>Password here               |
| I About<br>I Vacancy List                                                                 |                 |                                                 |
| i≡ Institute List<br>∰ Schedule                                                           |                 |                                                 |
|                                                                                           |                 | Enter User Name                                 |
| All-transformer Status                                                                    |                 | Password<br>Enter Result of Captcha Calculation |
| Allotment Status                                                                          |                 | F57dgN                                          |
| Help & Support                                                                            |                 | Login<br>Forgot Password / Institute Code       |

लॉग इन करके INSTITUTE टैब >>INSTITUTE PROFILE में संस्था की प्रोफाइल अपडेट कर लॉक करें

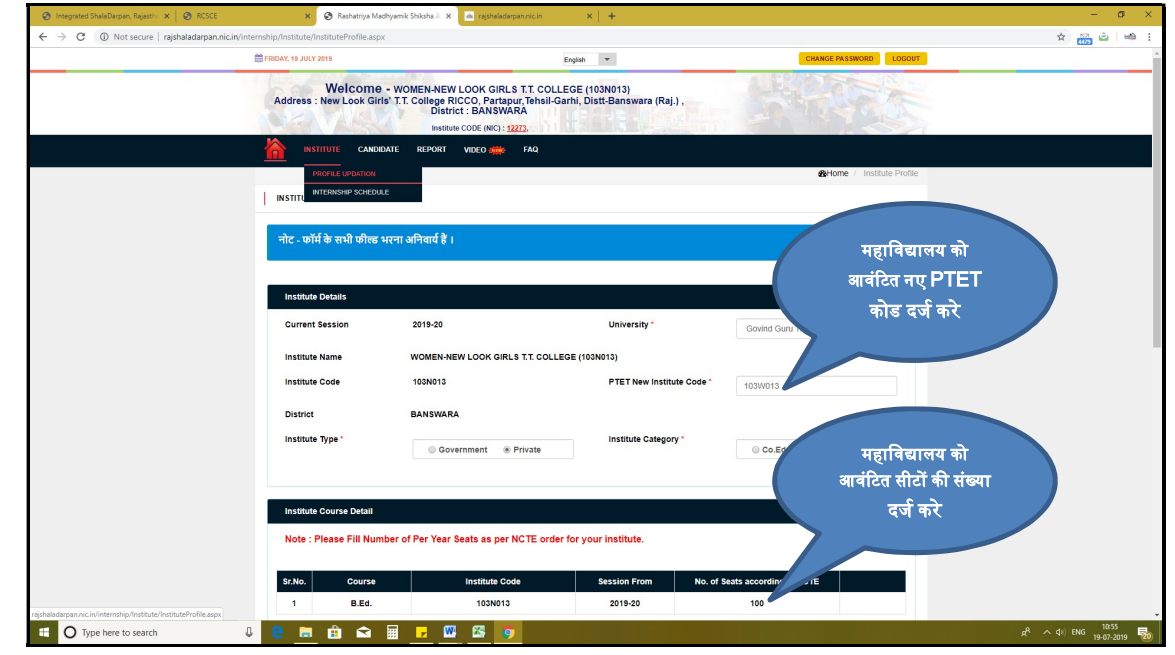

लॉग इन के बाद INSTITUTE टैब >>INTERNSHIP SCHEDULE में जाकर इंटर्नशिप समय सारणी देखे सकते है :-

|                                       |                                |                                      |               | 213  | 1 Contraction |      |           |     |        |                |
|---------------------------------------|--------------------------------|--------------------------------------|---------------|------|---------------|------|-----------|-----|--------|----------------|
|                                       | CANDIDATE                      | REPORT                               |               | FAQ  |               |      |           |     |        |                |
| PROFILE UPD                           | DATION                         |                                      |               |      |               |      |           |     | B Home | e / Internship |
|                                       | SCHEDULE                       |                                      |               |      |               |      |           |     |        |                |
|                                       |                                |                                      |               |      |               |      |           |     |        |                |
|                                       |                                |                                      |               |      |               |      |           |     |        |                |
| Date Chart for Inst                   | titute & Teache                | er Trainee =>                        | Internship Ar | ply  |               |      |           |     |        |                |
| Date Chart for Ins                    | titute & Teache                | er Trainee =>                        | Internship Ap | oply |               |      |           |     |        |                |
| Date Chart for Inst                   | titute & Teache                | er Trainee =>                        | Internship Ap | oply |               | Year |           |     |        |                |
| Date Chart for Inst<br>Course         | titute & Teache                | <b>er Trainee =&gt;</b><br>Ed.       | Internship Ap | oply | T             | Year | Select Ye | ʻar |        |                |
| Date Chart for Ins<br>Course<br>Round | titute & Teache                | er Trainee =><br>Ed.                 | Internship Ap | pply | T             | Year | Select Ye | ar  |        |                |
| Date Chart for Ins<br>Course<br>Round | stitute & Teache<br>B.E<br>- S | er Trainee =><br>Ed.<br>Select Round | Internship Ap | pply | •             | Year | Select Ye | ar  |        |                |

CANDIDATE टैब >>CANDIDATE REGISTRATION में जाकर प्रथम वर्ष के प्रशिक्षणार्थियो का नया रजिस्ट्रेशन और पूर्व में रजिस्टर प्रशिक्षणार्थियो के विवरण में EDIT & DELETE कर सकते है :-

|                      | ON                     |                     |                |      |  |
|----------------------|------------------------|---------------------|----------------|------|--|
|                      |                        |                     |                |      |  |
|                      |                        |                     |                |      |  |
|                      |                        |                     |                |      |  |
| Select Admission Ses | sion to insert Admitte | ed Student (Teacher | Pupil) details |      |  |
| Select Admission Ses | sion to insert Admitte | ed Student (Teacher | Pupil) details | <br> |  |

CANDIDATE टैब >>CWSN IDENTIFICATION में रजिस्टर किये गए सभी प्रशिक्षणार्थियो की CWSN स्थिति दर्ज कर सेव करे |

|     | INSTITUTE    | CANDIDATE           | REPORT VIDEO 🐗 | 🗱 FAQ |                 |       |            |                    |
|-----|--------------|---------------------|----------------|-------|-----------------|-------|------------|--------------------|
|     |              |                     |                |       |                 |       | 🚯 Home / C | WSN Identification |
| CWS |              | TION                |                |       |                 |       |            |                    |
|     |              |                     |                |       |                 |       |            |                    |
| Se  | lect the app | ropriate option     |                |       |                 |       |            |                    |
| ļ   | Admission Se | ession              | 2018-19        |       | Course          | B.Ed. | ¥          |                    |
|     |              |                     |                | Go    |                 |       |            |                    |
|     |              |                     |                |       |                 |       |            |                    |
| Sr  | r.No.        | College Roll<br>No. | Candidate      | Name  | Father Name     |       | CWSN       | Action             |
|     | 1            | 1                   | AASHA CHARPOTA | S     | HANKAR CHARPOTA | No    | •          | 1                  |
|     | 2            | 2                   |                | G     |                 |       |            | 1                  |

CANDIDATE **टैब** >>SCHOOL SELECTION FOR FIRST YEAR INTERNSHIP में केवल प्रथम वर्ष की इंटर्नशिप निजी विद्यालयों में करवाने या ऑनलाइन आवंटन प्रक्रिया द्वारा राजकीय विद्यालयों में करवाना चाहते है, का चयन करे | निजी विद्यालय का चयन करने की स्थिति में निजी विद्यालय का जिला, ब्लॉक और विद्यालय के प्रकार (ELEMENTRY/SECONDARY) को चुनकर सूची में निजी विद्यालय के सामने चेकमार्क (┴) लगाये |

|                                                                                                    | FAQ                                                   |                                                   |
|----------------------------------------------------------------------------------------------------|-------------------------------------------------------|---------------------------------------------------|
|                                                                                                    |                                                       | Home / School Selection for First Year Internship |
| SCHOOL SELECTION FOR FIRST YEAR INTERNSHIP                                                         |                                                       |                                                   |
|                                                                                                    |                                                       |                                                   |
| Select Appropriate Option                                                                          |                                                       |                                                   |
| Course                                                                                             |                                                       | B.Ed. •                                           |
| क्या आप प्रथम वर्ष का इंटर्नशिप कार्यक्रम निजी विद्यालयों में कर<br>विद्यालयों में करवाना चाहते है | वाना चाहते है या ऑनलाइन आवंटन प्रक्रिया द्वारा राजकीय | ©राजकीय विद्यालयों में ⊛निजी विद्यालयों में       |
|                                                                                                    | Saved on Jul 19 2019 11:58AM                          |                                                   |
|                                                                                                    |                                                       |                                                   |
| निजी विद्यालय चयन के लिए उचित का चयन करें                                                          |                                                       |                                                   |
| District JALOR • Block                                                                             | SAYLA V School Type                                   | Secondary                                         |
|                                                                                                    | Search                                                |                                                   |
|                                                                                                    |                                                       |                                                   |

CANDIDATE टैब >>INTERNSHIP REQUEST पर क्लिक कर इंटर्नशिप हेतु रजिस्टर प्रशिक्षणार्थियो की राजकीय विद्यालयों की वरीयता दर्ज करे | इसके लिए आप "ADD SCHOOL" बटन का उपयोग करें | किसी भी इंटर्न के लिए चॉइस भरने की न्यूनतम सीमा 15 है |

नोट: प्रत्येक इंटर्न के लिये निर्धारित अवधि में चॉइस SUBMIT करना आवश्यक है | समयावधि के पश्चात, आपके अथवा इंटर्न के चॉइस सबमिट नहीं करने करने की स्थिति में आटोमेटिक कंप्यूटर द्वारा ऑनलाइन सबमिट कर दी जायेगी | ध्यान दें, इंटर्न द्वारा एक बार चॉइस भरने के पश्चात महाविद्यालय भरी गयी चॉइस में किसी प्रकार का परिवर्तन नहीं कर सकते हैं |

|                                                               | CANDIDATE REF                                                    | ORT VIDEO 虪                                                      | FAQ                                                 |                                           |                           |                              |
|---------------------------------------------------------------|------------------------------------------------------------------|------------------------------------------------------------------|-----------------------------------------------------|-------------------------------------------|---------------------------|------------------------------|
|                                                               |                                                                  |                                                                  |                                                     |                                           | A Home                    | Candidate Wise School Choice |
| CANDIDATE WISE SCH                                            | HOOL CHOICE                                                      |                                                                  |                                                     |                                           |                           | -                            |
| नोट - प्रत्येक प्रशिक्ष<br>निचे दिए गए आप्श<br>SCHOOL'' बटन क | णार्थी के लिए न्यून<br>न द्वारा जिला /ब्लान<br>न उपयोग करें   कि | तम 15 विद्यालयों का<br>क के चयन से आप अ<br>क्सी भी इंटर्न के लिए | चयन करें  <br> पनी चॉइस के किन<br>चॉइस भरने की न्यू | सी भी विद्यालय का प्रा<br>ूनतम सीमा 15 है | थमिकता से चयन कर सकते हैं | इसके लिए आप "ADD             |
| Intern Detail                                                 |                                                                  |                                                                  |                                                     |                                           |                           |                              |
| Admission Session                                             | 2018-19                                                          |                                                                  |                                                     | Course                                    | B.Ed.                     |                              |
| Intern Name                                                   | AJAD BAI MI                                                      | EENA                                                             |                                                     | Gender                                    | Female                    |                              |
| Father Name                                                   | GORDHAN L                                                        | AL MEENA                                                         |                                                     | Mother Name                               | BADAM BAI MEENA           |                              |
| Select Appropriate                                            | Option                                                           |                                                                  |                                                     |                                           |                           |                              |
| District                                                      |                                                                  | AJMER                                                            | ¥                                                   | Block                                     | AJMER(U)                  | ·                            |
| Select School for Int                                         | ernship                                                          | Select School                                                    | d School                                            |                                           |                           | <b></b>                      |

candidate **टैब** >>CANDIDATE GENDER CORRECTION और candidate **टैब** >>CANDIDATE MOBILE UPDATE से महाविद्यालय द्वारा रजिस्टर किये गए प्रशिक्षणार्थियो का GENDER और मोबाइल नंबर अपडेट किया जा सकता है :-

|      | INSTITUTE     | CANDIDATE     | REPORT | VIDEO 🇰          | FAQ |    |        |       |        |             |                  |
|------|---------------|---------------|--------|------------------|-----|----|--------|-------|--------|-------------|------------------|
|      |               |               |        |                  |     |    |        |       | B Home | Candidate G | ender Correction |
| CANE | IDATE GENDE   |               |        |                  |     |    |        |       |        |             |                  |
|      |               |               |        |                  |     |    |        |       |        |             |                  |
| Se   | ect the appro | priate option |        |                  |     |    |        |       |        |             |                  |
| ŀ    | dmission Ses  | sion          | -      | - Select Session | 1   | ¥  | Course | B.Ed. |        | ¥           |                  |
|      |               |               |        |                  |     | Go |        |       |        |             |                  |

|     | INSTITUTE       | CANDIDATE     | REPORT | VIDEO 🎪          | FAQ |    |        |       |          |        |
|-----|-----------------|---------------|--------|------------------|-----|----|--------|-------|----------|--------|
|     |                 |               |        |                  |     |    |        |       | B Home / | Candie |
| CAN | DIDATE MOBILI   | E UPDATE      |        |                  |     |    |        |       |          |        |
|     |                 |               |        |                  |     |    |        |       |          |        |
| _   |                 |               |        |                  |     |    |        |       |          |        |
| Se  | elect the appro | priate option |        |                  |     |    |        |       |          |        |
|     | Admission Ses   | sion          | -      | - Select Sessior | 1   | •  | Course | B.Ed. |          | •      |
|     |                 |               |        |                  |     |    |        |       |          |        |
|     |                 |               |        |                  |     | Go |        |       |          |        |

candidate टैब >> ex. candidate registration और candidate टैब >> internship ex candidate REQUEST से EX-CANDIDATE का इंटर्नशिप हेतु रजिस्ट्रेशन और विद्यालय चॉइस दर्ज की जा सकता है :-

|                                                                                           | DIDATE REPORT                                                                                                    |            | FAQ        |                       |                            |  |  |  |  |  |
|-------------------------------------------------------------------------------------------|----------------------------------------------------------------------------------------------------|------------|------------|-----------------------|----------------------------|--|--|--|--|--|
|                                                                                           |                                                                                                    |            |            | Bellome /             | Internship Ex Candidate Re |  |  |  |  |  |
| INTERNSHIP EX CANDIDAT                                                                    | INTERNSHIP EX CANDIDATE REQUEST                                                                                                    |            |            |                       |                            |  |  |  |  |  |
|                                                                                           | Allotted Round Info for Internship Request by the DEO                                                                                                    |            |            |                       |                            |  |  |  |  |  |
| Course                                                                                    |                                                                                                    | First Year | Internship | Second Year           | Internship                 |  |  |  |  |  |
| B.Ed                                                                                      |                                                                                                    |            |            | August - September to | December-January           |  |  |  |  |  |
| <mark>नोट</mark> - प्रत्येक प्रशिक्षणार्थी<br>चॉइस SUBMIT करने के<br>सबमिट बटन से आवेदन ( | नोट - प्रत्येक प्रशिक्षणार्थी के लिए इंटर्नीशेप हेतु चॉइस भरने की न्यूनतम सीमा 10 है   इसके लिए Fill School Button पर Click करें  <br>चॉइस SUBMIT करने के बाद किसी भी तरह का कोई परिवर्तन संभव नहीं होगा   अतः SUBMIT करने से पूर्व प्रविष्टियाँ आवश्यक रूप से जाँच ले  <br>सबमिट बटन से आवेदन DEO कार्यालय को ऑनलाइन भेज दिया जाएगा |            |            |                       |                            |  |  |  |  |  |
|                                                                                           |                                                                                                    |            |            |                       |                            |  |  |  |  |  |
| Select Appropriate for                                                                    | Student wise Internsh                                                                                                    | ip Request |            |                       |                            |  |  |  |  |  |
| Admission<br>Session                                                                      | Select Session                                                                                                    | n 🔻        | , Course   | B.Ed. •               |                            |  |  |  |  |  |
| Internship Year                                                                           | Select Year                                                                                                    | Ŧ          | , Round    | Select Round 🔹        |                            |  |  |  |  |  |
|                                                                                           |                                                                                                    |            | GO         |                       |                            |  |  |  |  |  |

|   | INSTITUTE        | CANDIDATE       | REPORT        | VIDEO 🗰        | FAQ       |               |       |        |      |                              |
|---|------------------|-----------------|---------------|----------------|-----------|---------------|-------|--------|------|------------------------------|
|   |                  |                 |               |                |           |               |       |        | Home | / Ex. Candidate Registration |
| • | X. CANDIDATE RE  | GISTRATION      |               |                |           |               |       |        |      |                              |
|   |                  |                 |               |                |           | an anna ai    |       |        |      |                              |
|   | Select Admissio  | n Session to in | sert Admitte  | d Student (Tea | icher Pu  | upil) details | 3     |        |      |                              |
|   | Admission Sessio | n               | Select Sessio | n              | ¥         | Course        |       | B.Ed.  | T    |                              |
|   |                  |                 |               | Dis            | splay Stu | udents        | ADD S | TUDENT |      |                              |
|   |                  |                 |               |                |           |               |       |        |      |                              |

REPORT टैब >> CIRCULAR LIST

REPORT टैब >>INTERNSHIP CANDIDATE SUMMARY REPORT

REPORT टैब >>INTERNSHIP CANDIDATE ALLOTEMNT REPORT

REPORT टैब >>INTERNSHIP JOINING RELIVING

REPORT टैब >>TEACHERS TRAINEE : REGISTRATION AND INTERNSHIP REQUEST STATUS में विभिन्न आर्डर और रिपोर्ट्स देखी जा सकती है |

|                               | REPORT VIDEO                           |                                              |
|-------------------------------|----------------------------------------|----------------------------------------------|
|                               | CIRCULAR-ORDER                         | 8 Home / Internship Candidate Summary Report |
| INTERNSHIP CANDIDATE SUMMARY  | INTERNSHIP CANDIDATE<br>SUMMARY REPORT | a                                            |
|                               | ALLOTMENT STATUS                       |                                              |
|                               | INTERN JOINING-RELIVING                |                                              |
| Select the appropriate option | CANDIDATE REGISTRATION<br>STATUS       |                                              |

## संपर्क सूत्र : 0141-2700872

Email - internsraj@gmail.com